# FLO'W ONE

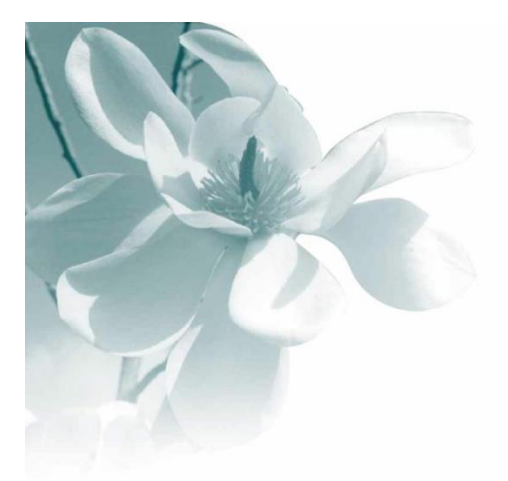

# 15/04/2010

# Mise en œuvre interface EDI Messages ORDER-DESADV-INVOICE

| Date de mise à jour | Par           | objet               |
|---------------------|---------------|---------------------|
| 15/04/2010          | Serge RICHARD | Nouveau paramétrage |

## 1. Principe général – notion de traduction du message

Flow One offre la possibilité de mettre en œuvre des échanges EDI avec vos partenaires. Trois types d'échanges sont possibles et correspondent à 3 messages différents.

- Le message ORDER : il s'agit du message commande qui correspond à l'import d'une commande EDI dans votre système.
- Le message DESADV : il s'agit du message Bon de livraison. Ce message est géré sur une commande importée au travers du message ORDER.
- Le message INVOICE : il s'agit du message Facture.

Les messages EDI sont reçus ou transmis à une station EDI (mis en place par la Graine informatique) pour être ensuite importés ou exportés depuis Flow One

L'interface EDI (Echange de Données Informatisé) de Flo'W One permet de réaliser des échanges de données avec tout partenaire équipé pour l'émission ou la lecture de ce type de message.

En général, ces échanges sont réalisés avec la Grande Distribution qui a mis en place depuis de nombreuses années des systèmes d'émissions de commandes auprès de leurs fournisseurs et qui de plus en plus demande à ceux-ci de leur fournir un avis d'expédition, voire une facture par le canal EDI.

Les intérêts de cette solution sont multiples :

- réception et émission de fichiers normalisés (fiabilisation des échanges)
- réduction des coûts papier
- saisies manuelles évitées (gain de temps et donc de productivité)
- moins d'erreurs humaines (import / export des informations automatique)
- levier de productivité et de développement commercial important
- fidélisation du client

Afin de pouvoir échanger des messages EDI avec un tiers (client, fournisseur), il est nécessaire de disposer d'un traducteur EDI qui assurera le codage et l'acheminement des messages à l'aides des standards existants (langage EDIFACT, format XML, ...).

La mise en œuvre de ce traducteur est réalisée en général par un prestataire EDI qui met à disposition des outils (Web EDI, EDI ASP, station EDI) permettant de convertir et transmettre les fichiers à destination ou issus de Flow One.

**Remarque :** lors des échanges EDI, les tiers (société réceptrice, commandé par, livrer à, facturer à, …) sont identifiés par un code numérique sur 13 caractères (EAN13) nommé « **Code Lieu-Fonction** ». Pour permettre la gestion de messages EDI il est indispensable d'identifier sa propre société par un code lieu-fonction et de connaître celui de chacun des tiers potentiels.

# 2. Pré-requis

Pour mettre en œuvre la gestion des messages EDI, il faut acquérir :

- L'option Flow EDI
- Une option spécifique par message
- Un abonnement auprès du service de traduction EDI ( par l'intermédiaire de la graine informatique )
- Eventuellement l'option Flow Logistique dans le cas du message DESADV

| Message | Gencod<br>article | Code Lieu<br>fonction<br>Client - société | Gestion des expéditions | Option<br>logistique |
|---------|-------------------|-------------------------------------------|-------------------------|----------------------|
| Order   | $\checkmark$      | V                                         |                         |                      |
| Desadv* | $\checkmark$      | V                                         | $\checkmark$            | $\checkmark$         |
| Invoice | $\checkmark$      | $\checkmark$                              |                         |                      |

- (\*) La gestion des messages DESADV (Avis d'expédition) nécessite :
  - L'option Unité Logistique
  - La gestion des expéditions (Paramétrage Société / Onglet Paramètres / Paramètre Gestion des expéditions coché)

#### 3. Mise en œuvre et Paramétrage

#### 3.1 Paramétrage de la société en cours

• Onglet Paramètres Import Export – Onglet Configuration profil d'import

Créer le profil d'import suivant : MessageOrder

| Fichiers Import Global Configuration profil d'import                                                                                                    | Hortipass Articles Clients Référencement | Commandes Tarifs Truffaut                                   |  |  |  |  |  |  |
|----------------------------------------------------------------------------------------------------|------------------------------------------|-------------------------------------------------------------|--|--|--|--|--|--|
| Origine des fichiers : Windows (ANSI)                                                                                                    | import dans vente attente : 🔽            | Calcul des commandes 🔽                                      |  |  |  |  |  |  |
| 🔽 Récupération image fiche article                                                                                                    |                                          |                                                             |  |  |  |  |  |  |
| Récupération N* de la commande importée :       Récupération N* lot de stock :       Mise à jour offres et réservations :         Récupération N* de la gne       :       Garder lot suite modification :       Ne pas importer le libellé article :         Récupération N* de la gne importée :       Création client :       Ne pas importer les emballages :       Verte de la ligne importée :         Pointage des commandes facturées :       Création article :       Choisir parmi les offres/réservations :       Verte des commandes facturées |                                          |                                                             |  |  |  |  |  |  |
| Application A cocher si les com<br>prendre sur les rés<br>offres du client                                                                                                    | mandes doivent                           | Bécupérer le loi de stock de ,<br>l'offre ou la réservation |  |  |  |  |  |  |
| Pro                                                                                                    | <b>_</b>                                 |                                                             |  |  |  |  |  |  |
| Nouveau fichier : MessageOrder                                                                                                    | Cr                                       | éer                                                         |  |  |  |  |  |  |
|                                                                                                    | ¥ ⊻alider                                | 🥳 Annuler                                                   |  |  |  |  |  |  |

Ce paramétrage sert à définir le profil d'import de commande utilisé lors du traitement du message ORDER.

• Onglet Paramètres Import Export – Onglet EDI

Fermer la fenêtre en cours, Paramétrage de la société en cours et la rouvrir. Passer sur l'onglet Paramètres Import Export, puis sur l'onglet EDI

#### Paramétrage général

| Code Lieu-<br>Fonction de la<br>SOCIETE.                                        |                                                                                                |                                   |                                                                                                    |
|---------------------------------------------------------------------------------|------------------------------------------------------------------------------------------------|-----------------------------------|----------------------------------------------------------------------------------------------------|
| Obligatoire<br>Code Lieu-Fonction :<br>Ordre de recherche<br>Ordre de recherche | cement Commandes Taifs Facture Taifs Personnalisés Truffaut Botanic Archivage EDI Situation Ia | Déc<br>unic<br>cod<br>rec<br>effe | clarer un N° d'ordre<br>quement sur le type de<br>le barre sur lequel une<br>herche doit être<br>ectuée. |
| Ordre de recherche<br>Ordre de reche                                            | sur Code Barre Emballage :                                                                     |                                   | Non<br>opérationnel                                                                                      |

L'ordre de recherche article n'est utilisé que dans le cadre du message ORDER. Il permet d'indiquer l'ordre dans lequel les recherches sont effectuées pour trouver l'article commandé dans Flow à partir du gencod fourni dans le message order.

Si il n'y a pas de valeur renseignée la recherche se fait sur ?

#### Paramétrage du message ORDER

| Fournisseurs Référencement Commandes Tarifs Facture Tarifs Personnalisés Truffaut Botanic Archivage | ; EDI Situation fa 💶 🕨 |
|----------------------------------------------------------------------------------------------------|------------------------|
| Général Message ORDER Message DESADV Message INVOICE                                                |                        |
| Profil d'import des commandes :                                                                     |                        |
|                                                                                                    |                        |
| Répetoire d'échange :                                                                               |                        |
| C. a rogram mes agrades com CD rates ageon DC m                                                     |                        |
| Nepercoire a archive :<br>C:\Program Files\lgi\GestCom\EDI\Message0RDER\Archiv                      |                        |
| ↓v                                                                                                  |                        |
|                                                                                                    |                        |
|                                                                                                    |                        |
|                                                                                                    |                        |
|                                                                                                    |                        |
|                                                                                                    |                        |
|                                                                                                    |                        |

#### Paramétrage du message DESADV

Ce paramétrage distingue le traitement des DESADV concernant les commandes SIMPLE et les commandes ALLOTI.

En effet si vous traitez les deux types de commandes il est obligatoire de distinguer les Répertoires d'échange car ces fichiers doivent être envoyés sur la plate forme EDI dans des répertoires différents.

#### Paramétrage du message INVOICE

| Fournisseurs   Référencement   Commandes   Tarifs   Facture   Tarifs Personnalisés   Truffaut   Botanic   Archivage | EDI | Situation fa 🖣 🕨 |
|----------------------------------------------------------------------------------------------------|-----|------------------|
| Général Message ORDER Message DESADV Message INVOICE                                                                |     |                  |
| Répertoire d'échange : C:\Program Files\lg:\GestCom\EDI\MessageINVDICE                                              |     |                  |
| Répertoire d'archive :                                                                                              |     |                  |
| C:\Program Files\\gi\GestCom\EDI\MessageINV0ICE\Arch                                                                |     |                  |
| Fichier de configuration des messages INVOICE :                                                                     |     |                  |
| Invoice 🔽                                                                                                    |     |                  |
|                                                                                                    |     |                  |
|                                                                                                    |     |                  |
|                                                                                                    |     |                  |
|                                                                                                    |     |                  |
|                                                                                                    |     |                  |
|                                                                                                    |     |                  |
| f                                                                                                    |     |                  |

#### 3.2 Fiche Client

Pour chaque client concerné par les messages EDI, II est nécessaire de mettre à jour , le code lieu Fonction ou GLN (Global Location Number ou Code lieu-fonction international) :

• Le Code Lieu Fonction du donneur d'ordre ( commandé par )

| Déclarer son Code Lieu-<br>Fonction (Code EAN13) dans<br>l'onglet Identification. |                                         |
|-----------------------------------------------------------------------------------|-----------------------------------------|
| 🞡 Gestion des Clients (Modification).                                             |                                         |
| N* Client 6 Rais. Soc. Code                                                       | e client :                              |
| Nom 1 ATAC Adresse (1) Immeuble T Bernard T é                                     | éphone 04.66.32.33.37 Portable          |
| Nom 2 MARVEJOLS Adresse (2)                                                       | Fax 04.66.32.34.46                      |
| Civilité M 😥 Mr CP / Ville 48100 😥 MARVEJOLS                                      | Masque dans les listes Nbr réponses 644 |
| Codes Critères Tarification Facturation Livraison Identification Diver            | s   Statistiques   Documents            |
| SIRET Code Lieu-Fu                                                                | anction                                 |
| Préer Int Supprimer                                                               | Valifer                                 |

• Le Code Lieu Fonction du livré à (livré à)

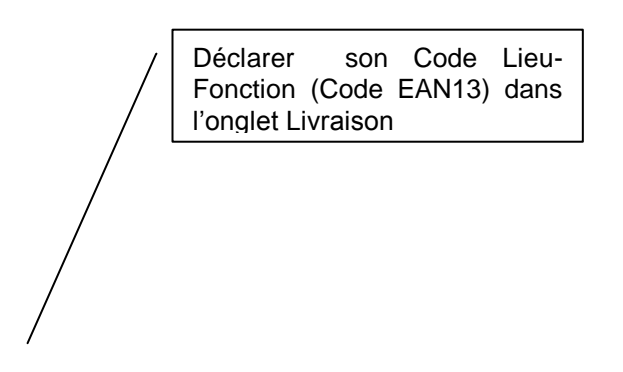

| Gestion des Clients (Modification).     |                                                                   |
|-----------------------------------------|-------------------------------------------------------------------|
| N* Client 6 Rais. Soc.                  | Code client :                                                     |
| Nom 1 ATAC Adresse (1)                  | meuble T Bernard Téléphone 04.66.32.33.37 Portable                |
| Nom 2 MARVEJOLS Adresse (2)             | Fax 04.66.32.34.46                                                |
| Civilité M 😥 Mr CP/Ville 4              | 8100 MARVEJOLS Masquer dans les listes Nbr réponses 644           |
| Codes Critères Tarification Facturation | Livraison Identification Divers Statistiques Documents            |
| Gestion des correspondants : 🦃          | Gestion des adresse(s) de livraisons : 🔅                          |
| Paus Prov /Dest                         | 🗑 Gestion des adresses de livraisons                              |
| Pays Origine                            | N* client : 6 ATAC MARVEJOLS 14 4 F FI                            |
| Cond.                                   | N° ordre : 1 Par défaut : 🗸 Nombre de réponses : 1 N° adresse : 9 |
| Règle étiquette 2 - Etiquette / Unité   |                                                                   |
| N° étiquette                            | Nom 1 : ATAC Téléphone : 04.66.32.33.37                           |
| N° étiquette                            | Nom 2: MARVEJOLS Portable :                                       |
| Coeff, revente Arrondi                  | Adresse (1): Immeuble T Bernard Fax: 04.66.32.34.46               |
| Délai livraison 0                       | Adresse (2): Mail :                                               |
| Offset expédition                       | CP / Ville: 48100 MARVEJOLS Page: FRA FRANCE                      |
|                                         | Zone Exp. : 🛛 😥 Lieu Liv. CEE : 🔛 😥                               |
| Crier Litt Supplier                     | Incoterm : 💦 Type Transport                                       |
| VI Zohhume                              | Transporteur : 🔤 😥 Code Lieu-Fanction :                           |
| C. Contraction                          | Ordre tournée :                                                   |
|                                         | Lieu livraison : Commentaire :                                    |
|                                         |                                                                   |
|                                         |                                                                   |
|                                         | Defer Dupliquer Dupliquer Duppimer                                |

• Le Code Lieu Fonction du client de facturation (facturé à )

|                                                                              | Déclarer son Code Lieu-Fonction (Code EAN13)<br>dans l'onglet Facturation dans la fiche du Client<br>à Facturer.                                                                                                    |
|------------------------------------------------------------------------------|----------------------------------------------------------------------------------------------------|
| Provident Clients (Modification).                                            |                                                                                                    |
| N° Client 6 Rais. Soc. Code client :                                         |                                                                                                    |
| Nom 1 ATAC Adresse (1) Immeuble T Bernard Téléphone 04.6                     | 6.32.33.37 Portable                                                                                                    |
| Nom 2 MARVEJOLS Adresse (2) Fax 04.6                                         | 6.32.34.46                                                                                                    |
| Civilité M 😥 Mr CP / Ville 48100 😥 MARVEJOLS 🔽 Masqu                         | er dans les listes Nbr réponses 644                                                                                                    |
| Codes Critères Tarification Facturation Divers Statistic                     | ues Documents                                                                                                    |
| N' Banque Assurance Assurance Plafond Interdit NON & Non                     | Devise     EUR     Euro     6       Date Der. Modi. Plafond       Code Regroup. Facture     NON     Non                                                                                                    |
| Nature : Application TVA   Nombre Facture 1  Facturable :  Paiement Paiement | Mode règl 😥 Transporter and the second second seco |
| N° client à facture                                                          | res Règlements Editions.comptables                                                                                                    |
| Comple Tiers 411006<br>Compl. pour compta:                                   |                                                                                                    |
| Créer Supprimer                                                              | Valider X Annuler                                                                                                    |

#### 3.3 Articles

Selon les ordres de recherche déclarés précédemment, déclarer les codes-barres sur les articles, les emballages article et/ou les référencements.

# 4. Mode d'emploi

#### 4.1 Import des messages ORDER

Différencier le traitement effectué en cas de commande SIPMLE ou ALLOTIE Expliquer les termes Expliquer comment sont reconnus ces 2 types de messages

Passer par Ventes / Import / Import EDI des Messages ORDER et cliquer sur le bouton Import. En fin d'import, contrôler le compte-rendu d'import pour connaitre les éventuelles anomalies (client inconnu, article inconnu ...)

| 😢 Import EDI des Messages ORDER 📃 🗖 🔀         |
|-----------------------------------------------|
| C:\Program Files\Igi\GestCom\EDI\MessageDRDER |
| E Impetiable                                  |
| Begronnement sur une seule commende           |
| Détail par commande                           |
| Profil d'import : MessageOrder                |
|                                               |
| Temps écoulé : 00:00:00                       |
| Temps restant: 00:00:00                       |
| Commande(s) insérée(s) :                      |
| ,                                             |
| 0%                                            |
|                                               |
|                                               |
| Import Signature Eermer                       |
|                                               |
|                                               |
|                                               |
|                                               |

#### Cas des commandes Alloti

Les messages ORDER des commandes Alloti sont intégrés avec un code lieu fonction magasin dans les lignes de commande et ainsi qu'éventuellement, une référence commande magasin.

| 🧐 Gestion de Commandes |                                                                   |              |                  |          |       |       |                 |            |                 |               |           |                  |                    |                    |
|------------------------|-------------------------------------------------------------------|--------------|------------------|----------|-------|-------|-----------------|------------|-----------------|---------------|-----------|------------------|--------------------|--------------------|
| 6                      | C 08000146 N* Cii : 240 JARDILAND CENTRALE 49070 ANGERS BEAUCOUZE |              |                  |          |       |       |                 |            |                 |               |           |                  |                    |                    |
| E                      | En <u>t</u> ête Lignes <u>P</u> ied de page Logistique Documents  |              |                  |          |       |       |                 |            |                 |               |           |                  |                    |                    |
| Г                      | Code                                                              | lieu-Eoncti  | on Béf.com       | mande du | N° Li | Site  | N° lot stock    | N* Article | Code article    | Qte Init G    | )te Confi | Qte Livrée       | Libellé Article    |                    |
| D                      | 30201                                                             | 11380003     | 9036000          | 1        | 5     | ZZZ   | 12024           | 6410       |                 | 0             | 0         | 270              | ACHILLEA filip     | endulina gold      |
|                        | 30201                                                             | 11380003     | 9036000          | 1        | 6     | ZZZ   | 58              | 5978       |                 | 0             | 0         | 36               | ACORUS gran        | nineus Aqua p 📒    |
|                        | 30201                                                             | 11380003     | 9036000          | 1        | 7     | ZZZ   | 12631           | 7017       |                 | 0             | 0         | 120              | ACORUS gran        | nineus nishiki     |
|                        | 30201                                                             | 14231104     | 9036000          | 2        | 8     | ZZZ   | 12025           | 6411       |                 | 0             | 0         | 180              | ACHILLEA mil       | lefolium cerise    |
| L                      | 30201                                                             | 14231104     | 9036000          | 2        | 9     | ZZZ   | 12023           | 6409       |                 | 0             | 0         | 12               | ACHILLEA cly       | peolata moon:      |
| ┝                      | 30201                                                             | 14231104     | 9036000          | 2        | 10    | ZZZ   | 12031           | 6417       |                 | 0             | 0         | 24               | ACONITUM n         | apellus Godet 🧹    |
| 4                      |                                                                   |              |                  |          |       |       |                 |            |                 |               |           |                  |                    | >                  |
|                        | ᢙ Ai                                                              | outer 🛒      | Inserer          |          |       |       |                 |            | K Coller        |               | cul 🍳     | )<br>Détail lign | e                  |                    |
| _                      | at/ -                                                             |              |                  |          |       |       |                 |            | ~~~             |               | -         |                  | -                  |                    |
| N                      | *                                                                 |              | E V              | P        |       | P     | T 🔄 F           | ] D 🔄 R    | 🗌 😵             | T<br>Ok       | Uté >     | -                | U                  |                    |
| Г                      | N° Art                                                            | cle   Code   | article Esnè     | ~e       | Varie | été P | résentation     | Pot T      | aille Eamille ( | ⊇isponibiliil | Remis     | :e [%]           | U                  |                    |
| F                      |                                                                   | 0.0 0000     |                  |          | T GIN |       | reconnector     | 1.00       |                 | o topor nonin | Prix H    | Ten€             | 0.900              |                    |
|                        |                                                                   |              |                  |          | _     |       |                 |            |                 |               | Prix H    | Ten€             | 0.900              |                    |
|                        |                                                                   |              |                  |          |       |       |                 |            |                 |               | Voira     | rille des prix   | : 🔽 Choix si       | ur offres/résas    |
|                        | Allotement                                                        |              |                  |          |       |       |                 |            |                 |               |           |                  |                    |                    |
| 4                      | Création lot 🥸 Réinitialiser les prix                             |              |                  |          |       |       |                 |            |                 |               |           |                  |                    |                    |
|                        | <b>()</b>                                                         | éer <b>S</b> | <u>Supprimer</u> | H ·      | •     | • •   | <b>⊷I 🐼 [</b> n | nprimer    | <b>E</b>        | tiquettes     | 4         | ()∑ ⊻alide       | r Nàj <u>A</u> nnu | ler <b>F</b> ermer |

#### 4.2 Export des messages DESADV

Y a t il <> de traitement entre alloti et simple ?\* Quel type de paramétrage pour la génération UL ?

Avant d'exporter les messages DESADV (Avis d'expédition), il est nécessaire d'avoir généré les Unités Logistiques sur les commandes des expéditions concernées

Ensuite passer par Ventes / Saisie des Préparations Expéditions

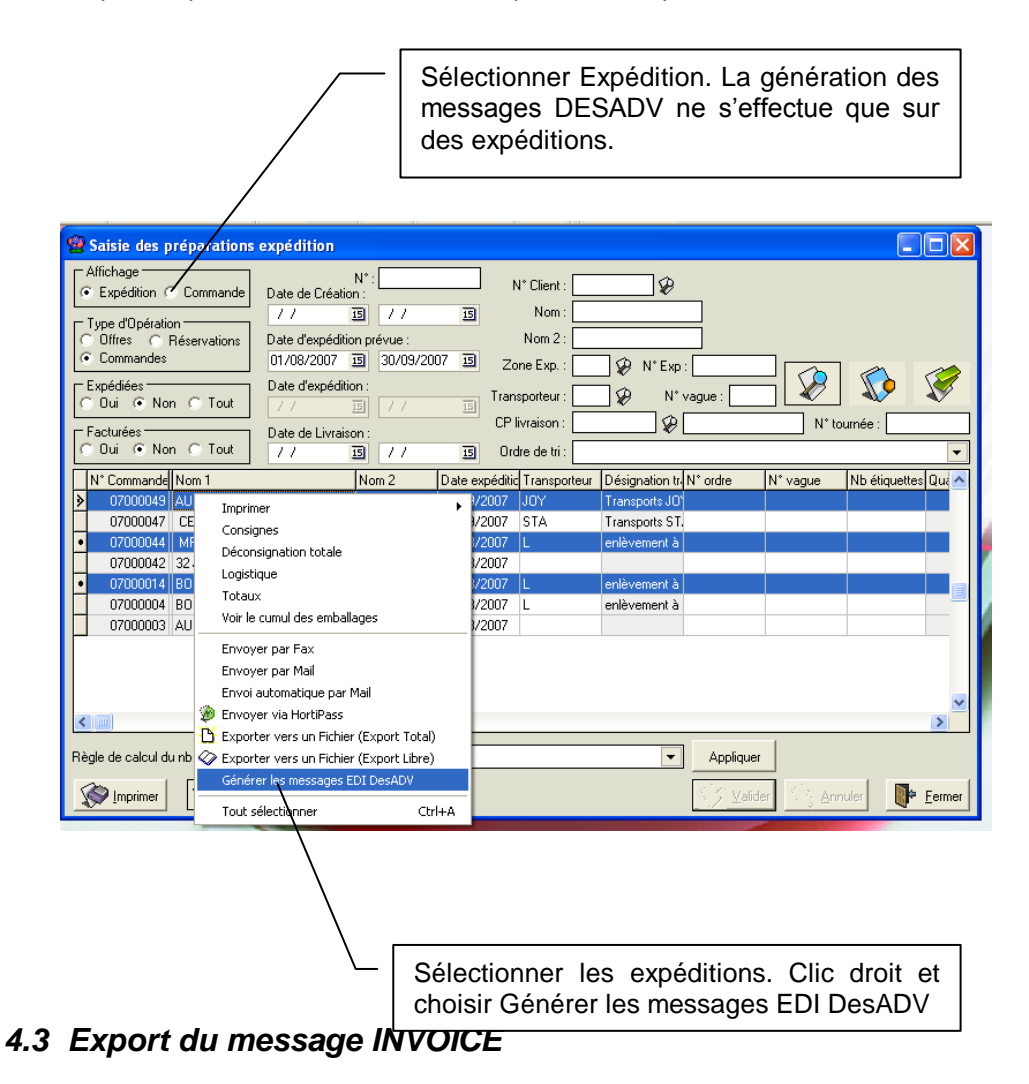

# 4.3.1 Pour générer les fichiers EDI INVOICE

Pour générer les fichiers EDI INVOICE, il suffit de sélectionner les factures concernées et de faire un clic droit Générer les messages EDI Invoice.

Les fichiers sont générés dans les répertoires renseignés en paramétrage société :

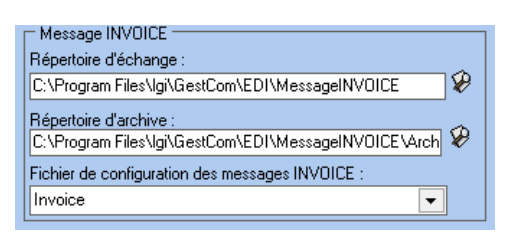

Sélection des factures à traiter :

| Recherche de Factures       Image: Commande : Image: Commande : Image: Image: Commande : Image: Commande : Image: Co                                        |     |
|----------------------------------------------------------------------------------------------------|-----|
| N° Regroup:       N° Facture:       N° Cient:       Nom 1: AUCHAN         N° Commande:       N° Cient:       Q Auteur:       Nom 2: AUBAGNE R52         Date de Facturation du:       01/01/2004       g au:       31/12/2005       Gode cient:       Catégorie:       Q         Date de Facturation du:       01/01/2004       g au:       31/12/2005       Gode cient:       Catégorie:       Q         Date déchéance du:       / /       g au:       31/12/2005       Nom 1: euchan       Représentant:       Q         Type de Recherche:       Factures soldées       Nom 2:       Nom 2:       Uile: AUBAGNE CEDEX         Type de Recherche:       Factures soldées       Nom 2:       Nom 2:       Tél: 04.42.84.63.31         Paiement sur relevé       Oui © Non © Tout       Ordre de Tri       Image: Centre of Tri       Image: Centre of Tri                                                                                                    |     |
| N° Commande :       N° Client :       N° Auteur :       Nom 1: AUCHAN         Date de Facturation du :       01/01/2004 3 au :       31/12/2005 3 Code client :       Catégorie :       Q         Date d'échéance du :       / / 3 au :       1// 3 Nom 1 : auchan       Représentant :       Q       Adr. :         Type de Recherche :       Facturées       Facturées       Catégorie :       Q       Adr. :         Paie d'échéance du :       / / 3 au :       / / 3 Nom 1 : auchan       Représentant :       Q       Ulle : AUBAGNE CEDEX         Type de Recherche :       Facturées       Facturées       Coui © Non © Toutes       Raison Sociale :       Ulle :       Ulle :       Ulle :       Ulle :       Ulle :       0 ú © Non © Tout       Ville :       Q       Q                                                                                                    |     |
| N° Commande:       N° Commande:       N° Commande:       N° Commande:       N° Commande:       N° Commande:       N° Commande:       N° Commande:       N° Commande:       N° Commande:       N° Commande:       N° Commande:       Adv::       Adv:: <td< th=""><th></th></td<>                                                                                                    |     |
| Date de Facturation du:       01/01/2004 13 au:       31/12/2005 13 Code client:       Catégorie:       Patégorie:       Pat                                                                                                    |     |
| Date d'échéance du:     / / IB     au:     / / IB     Nom 1:     auchan     Représentant:     CP: 13783       Type de Recherche :     Factures soldées     Nom 2:     Ville : AUBAGNE CEDEX       C en Préparation © Facturées     C Oui © Non © Toutes     Raison Sociale :     Tél. : 04.42.84.63.31       Paiement sur relevé     Ordre de Tri     Image: Contract of the termination of termination of terminat                                                                                                    |     |
| Type de Recherche :     Factures soldées     Nom 2:     Ville : AUBAGNE CEDEX       C nor Préparation © Facturées     C Oui © Non © Toutes     Raison Sociale :     Tél. : 04.42.84.63.31       Paiement sur relevé     Oui © Non © Tout     Ordre de Tri     Image: Control of the control of the control                                                                                                    |     |
| C en Préparation     • Facturées     C Dui     C Non     • Toutes       Paiement sur relevé     C Dui     Ordre de Tri     • • • • • • • • • • • • • • • • • • •                                                                                                    |     |
| Paiement sur relevé C Dui C Non C Tout Ordre de Tri                                                                                                    |     |
| C Dui C Non © Tout Drdre de Tri                                                                                                    |     |
|                                                                                                    | 15  |
|                                                                                                    | ľ   |
| N* Reg N* Facture Date de Fact Total TTC (6) Nom 1 Nom 2 Date de Création N* Client Rais. S A N* Comman Date Création Date d'expédition N* de Client Nor                                                                                                    | ~   |
| 000037 04000020 24/08/2004 0.00 AUCHAN AUBAGNE R52 24/08/2004 11 0 04000076 24/08/2004 24/08/2004 11 AUC                                                                                                    |     |
| 000036 04000019 24/08/2004 1 055.00 AUCHAN AUBAGNE R52 24/08/2004 11                                                                                                    |     |
| 00035 04000018 24/08/2004 108.67 AUCHAN AUBAGNE R52 24/08/2004 11                                                                                                    |     |
| 200034 04000017 24/08/2004 -52.75 AUCHAN AUBAGNE R52 24/08/2004 11                                                                                                    |     |
| 000033 04000016 24/08/2004 1 055.00 AUC 🇊 Gérer                                                                                                    | -   |
| ● 10032 0400015 24/08/2004 -1.06 AUC Imprimer                                                                                                    |     |
| Cristian and a second second sec                                                                                                    | mm  |
| Select res messages con invoice                                                                                                    |     |
| Génération Automatique de Réglements                                                                                                    |     |
| Génération Automatique de Réglements Groupés                                                                                                    |     |
| Tout sélectionner Ctrl+A                                                                                                    |     |
|                                                                                                    |     |
| 5 db fort 1771 96                                                                                                    | 4   |
| Solide client. (14400                                                                                                    | _   |
| Eiche State State | mer |

#### 4.3.2 Cas de la gestion des avoirs

Les tests à effectuer dans le cas du message EDI Invoice sont les suivants :

- Génération facture simple
- Génération facture groupée
- Facture avec frais de port
- Facture avec remise à la ligne
- Facture avec produit gratuit
- RFA
- Facture avec taxes diverses.

### 5. Mise en œuvre de l'interface avec plate forme EDI AtGP

#### 5.1 Méthode de transfert des informations

La connexion à la plate forme de traduction At Gp est réalisée au travers d'un client FTP Option FTP de FloWOne préconisée).

Le transfert se fait par un glisser déposé des fichiers générés, il est nécessaire de procéder à une archive manuelle des fichiers transmis.

#### 5.2 Annexe : Structure des fichiers messages EDI

Voir la documentation « Gestcom\_Interface\_EDI\_Fichiers\_d\_échanges.pdf »